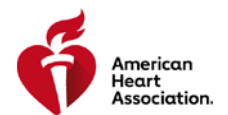

## **INSTRUCTOR NETWORK USER GUIDE**

TCC/TCA MAKING A CHANGE TO A TRAINING SITE COORDINATOR

December 10, 2018

## **STEP-BY-STEP GUIDE**

Navigating to Training Sites screen

1. From the Instructor Network dashboard, click on the left-hand menu item My Training Center.

| Dashboard          |
|--------------------|
| Alerts 4           |
| View My Agreement  |
| My Inbox           |
| Edit My Profile    |
| My Courses         |
| eCards             |
| Instructor Search  |
| EMS Student CE     |
| Exams              |
| My Training Center |

2. Click the Training Sites or TS Coordinators tab

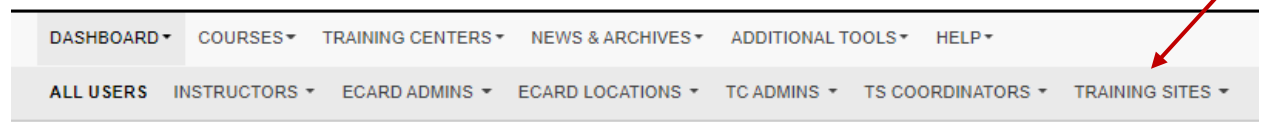

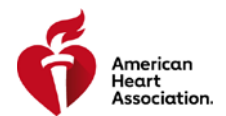

Changing the Training Site Coordinator

1. Locate the Training Site and click the left-hand arrow to expand the action items

| TRAINI | NG SITE NAME |        |               |             | ADMIN EMAIL       |            |         |          |   |
|--------|--------------|--------|---------------|-------------|-------------------|------------|---------|----------|---|
| TS ID# |              |        |               |             | CITY              |            |         |          |   |
| STATE  |              |        |               |             | STATUS            |            |         |          |   |
| Any    |              |        |               | •           | Approved <b>v</b> |            |         |          |   |
| АРР    | LY FILTERS   | CLEAR  |               |             |                   |            |         |          |   |
|        |              |        |               |             |                   |            |         |          |   |
|        | TS Name      | -      | TSID          | City, State |                   | Phone      |         | Status   | - |
| ۲      | Mt Test Site |        | TS-0077       | seattle, WA |                   | 111111111  |         | Approved |   |
|        |              | SEND E | MAIL MANAGE T | SC EDIT D   | ISASSOCIATE       | CHANGE TSC | DETAILS | S        |   |

2. Select [CHANGE TSC]

|   | TS Name      | TS ID           | City, State       | Phone              | Status   |  |
|---|--------------|-----------------|-------------------|--------------------|----------|--|
| • | Mt Test Site | TS-0077         | seattle, WA       | 11111111           | Approved |  |
|   | SEND E       | MAIL MANAGE TSC | EDIT DISASSOCIATE | CHANGE TSC DETAILS | 5        |  |

3. Enter the new Training Site Coordinator information by selecting Lookup

## New TSC Info

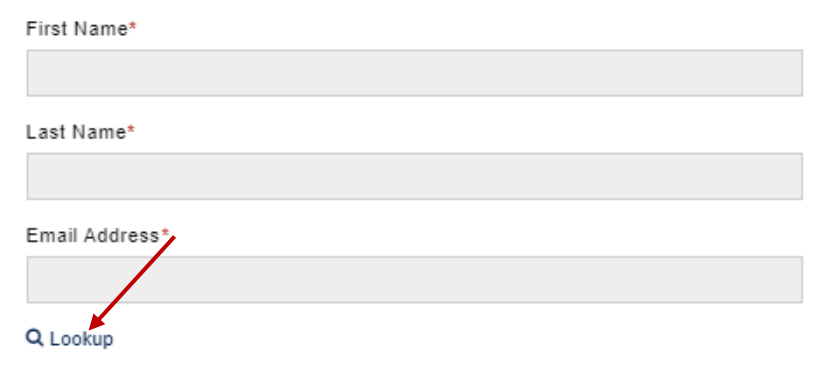

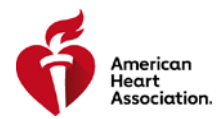

4. Search for an instructor to select by entering the instructor's email or ID and clicking [SEARCH]

| Instructor Email | OR | Instructor ID |  |  |
|------------------|----|---------------|--|--|
|                  |    |               |  |  |
|                  |    |               |  |  |
| SEARCH           |    |               |  |  |

5. Locate the instructor and press Select

| Instructor Lookup              |           |                                     |    |               |               | ×      |  |
|--------------------------------|-----------|-------------------------------------|----|---------------|---------------|--------|--|
| Instructor En                  | nail      | (                                   | DR | Instructor ID |               |        |  |
| cascade.instructor.1@test.hear |           |                                     |    |               |               |        |  |
| SEARCH                         |           |                                     |    |               |               |        |  |
| First Name                     | Last Name | Email                               |    |               | Instructor ID | Action |  |
| John                           | Public    | cascade.instructor.1@test.heart.org |    |               | 01234467890   | Select |  |

6. Confirm the information is correct and click [CHANGE TSC]

| Change Training Site Coordinator —                                                                                             |                                                                                                    |
|----------------------------------------------------------------------------------------------------|----------------------------------------------------------------------------------------------------|
| Training Site Info Training Site Name Mt Test Site (TS-0077) Training Site Address 111 west , seattle WA, 95324 Phone 11111111 | TRAINING CENTER<br>Cascade Healthcare Services LLC dba Cascade Training Center                       |
| Current TSC Info<br>First Name<br>Jim<br>Last Name<br>Dandy<br>Email Address<br>jdandy@wontyoucomehome.org                     | First Name*<br>John<br>Last Name*<br>Public<br>Email Address*<br>cascade instructor.1@test heart.org |
| CHANGE TSC CANCEL                                                                                                    |                                                                                                    |

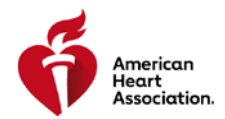

7. Receive conformation

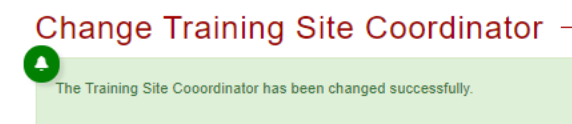

.